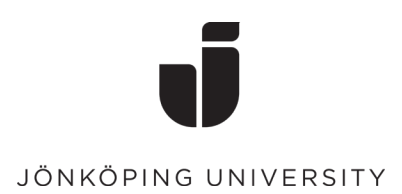

## How to confirm your private contact information using the Self-Service.

• Click on the icon "Account Self Service"

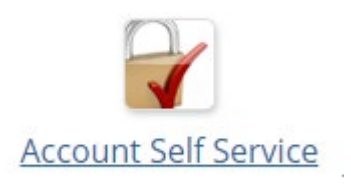

• Log in with your studentmail and password.

| - |           |            |
|---|-----------|------------|
| J | JÖNKÖPING | UNIVERSITY |

Use your JU e-mail address and password

| boem 20 yq@student.ju.se |   |
|--------------------------|---|
| IU password              | ] |
|                          |   |

Har du problem att logga in med ditt konto? Kontakta IT Helpdesk.

Glömt eller utgånget lösenord?

• On the page you will find "Private contact information" here you fill in both a private email address and a mobile number. Then click on "Save"

## Private contact information

Your private contact information will be stored in internal and administrative systems. In order to use password reset, you need to confirm both your private email address and mobile phone.

| Email address | Confirm E-mail address |
|---------------|------------------------|
| Mobile phone  | Confirm mobile phone   |

• Then fill in the code that has been sent to your e-mail and mobile number. Then click on "Save""

## Confirm personal email

Fill in the code sent to

Code sent to email

NOTE! Use "Cancel" button if something goes wrong or if you can't access your email.

| Save Cancel |
|-------------|
|-------------|